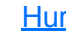

Fanen Måling lar deg angi markører og målingstype i samsvar med dine behov for å se spesifikke resultater.

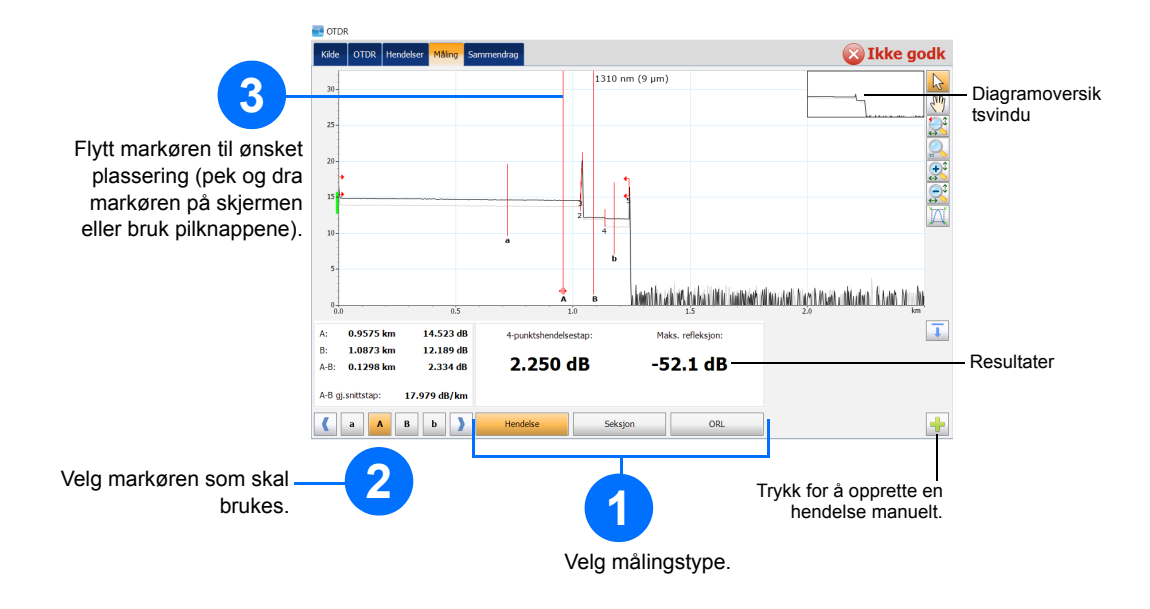

# Forstå sammendragsvisningen

Sammendragsvisningen er nyttig for å se en kort oversikt over resultatene av opptaket. Du får tilgang til den ved å trykke på Sammendrag-fanen.

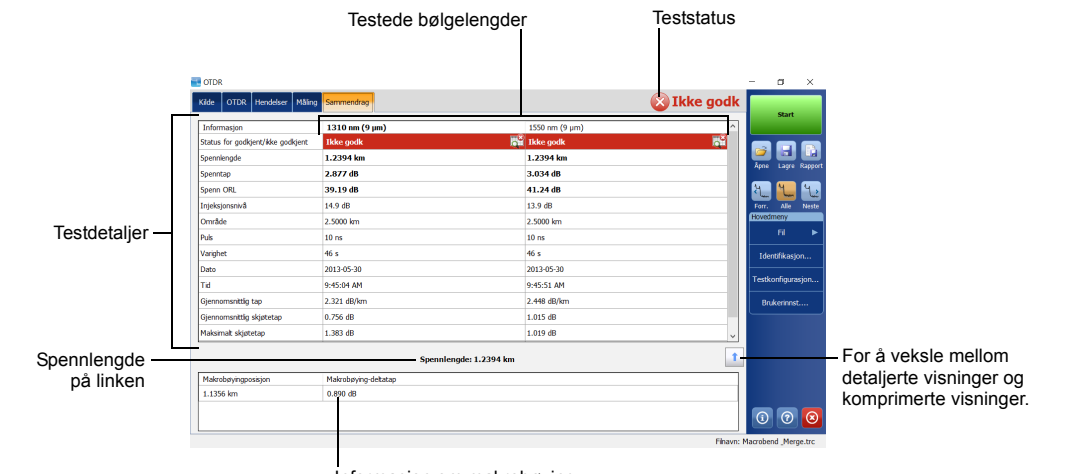

### Forstå ikonene i hendelsestabellen

| ¢, | Spennstart              | ∽   | Positiv ende                    |
|----|-------------------------|-----|---------------------------------|
| Ţ  | Spennende               | 1   | Startnivå                       |
|    | Kontinuerlig fiber      | Ι   | Fiberseksjon                    |
| ſ  | Slutt på analyse        | Σ   | Sammenslått hendelse            |
| ٦  | lkke-reflektiv hendelse | Nnr | Ekko                            |
| Ч  | Reflektiv hendelse      |     | Reflektiv hendelse (mulig ekko) |

© 2017 EXFO Inc. Med enerett. © 2017 EXPO Inc. Med enerett. Trykt i Canada (2017-10) P/N: 1072570 Versjon: 4.0.0.1

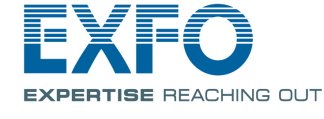

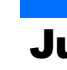

## **Snarveisknapper**

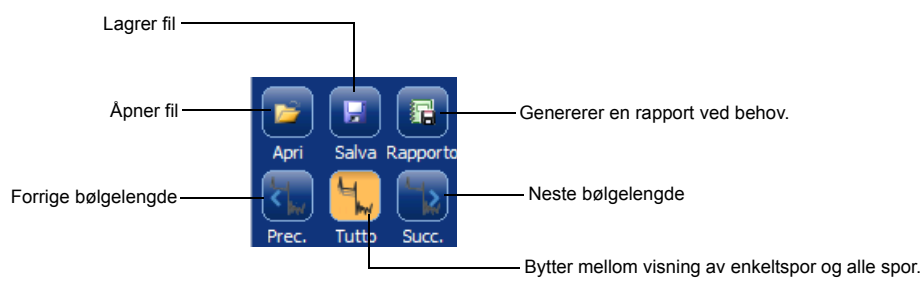

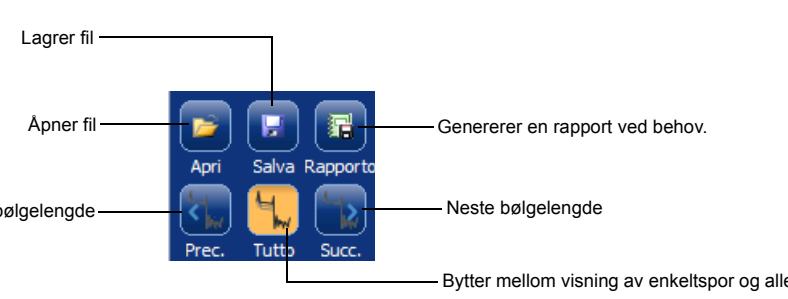

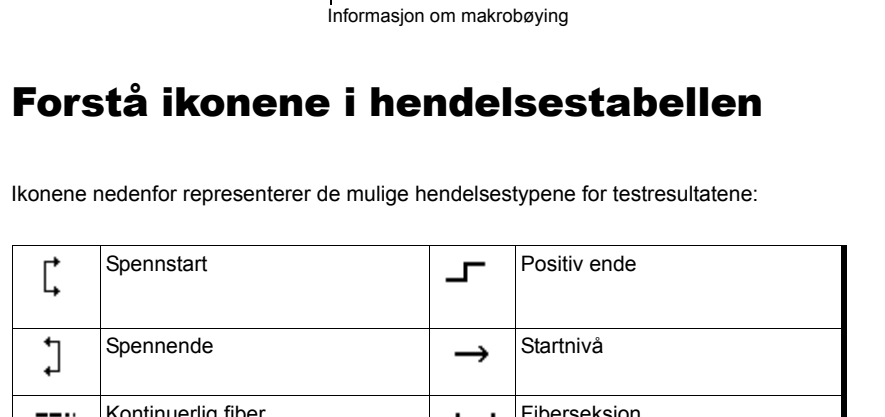

#### **OTDR** Optisk tidsdomenereflektometer

# Justere testkonfigurasjon

Du bør justere konfigurasjonen for testen før du starter opptaket.

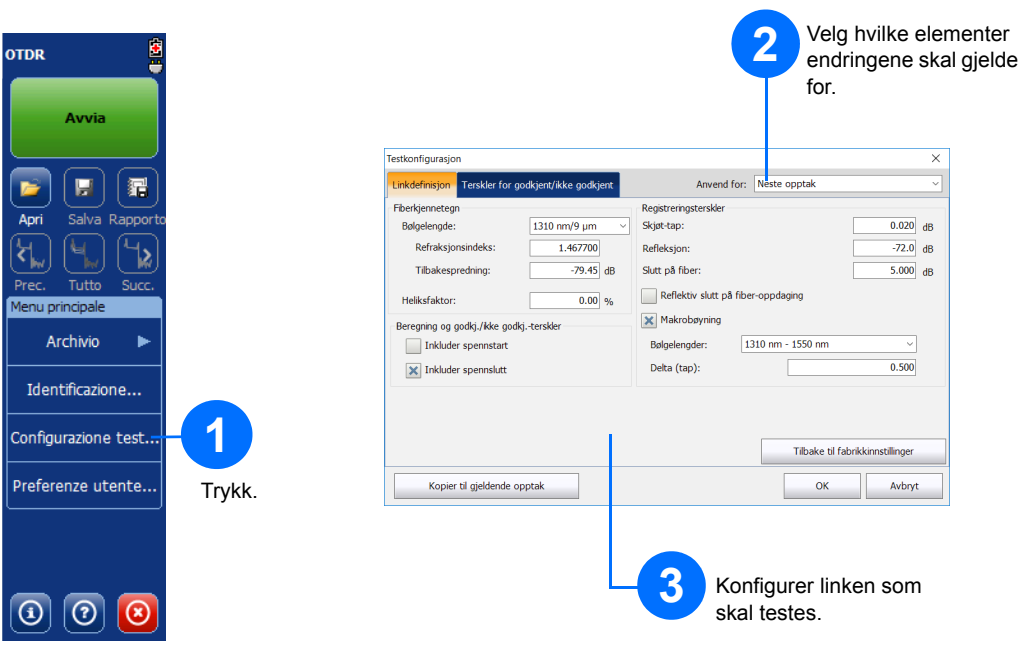

#### Se brukerhåndboken for mer informasjon.

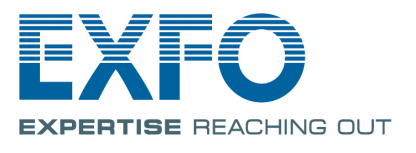

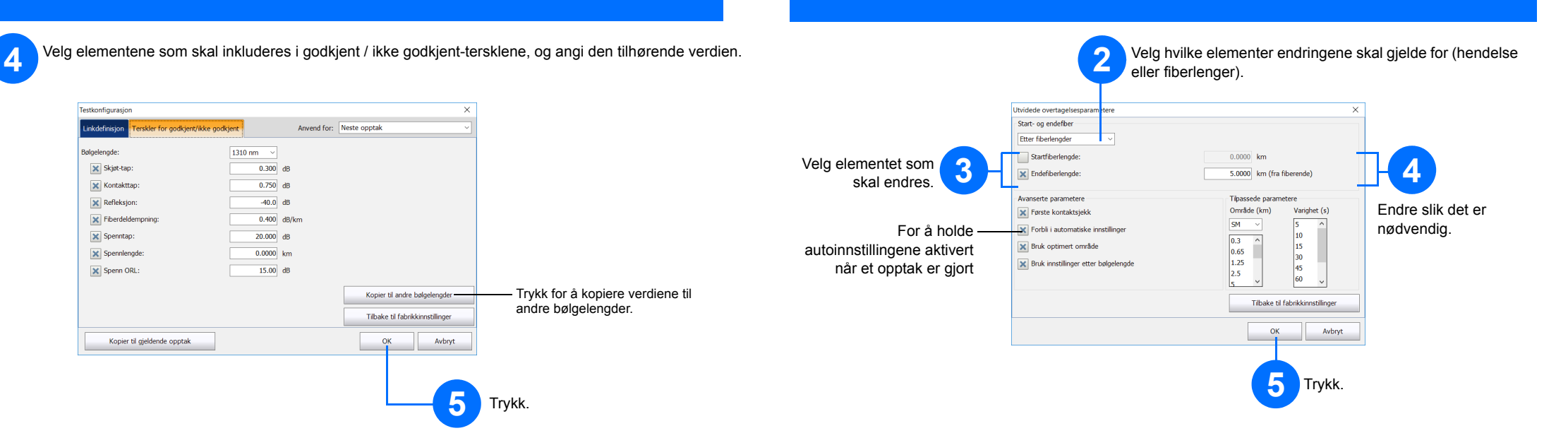

### **Definere start- og endefibre**

Start- og endrefibre brukes til å karakterisere de første og siste kontaktene på fiberen. De hjelper deg med å definere faktisk spennstart og -ende.

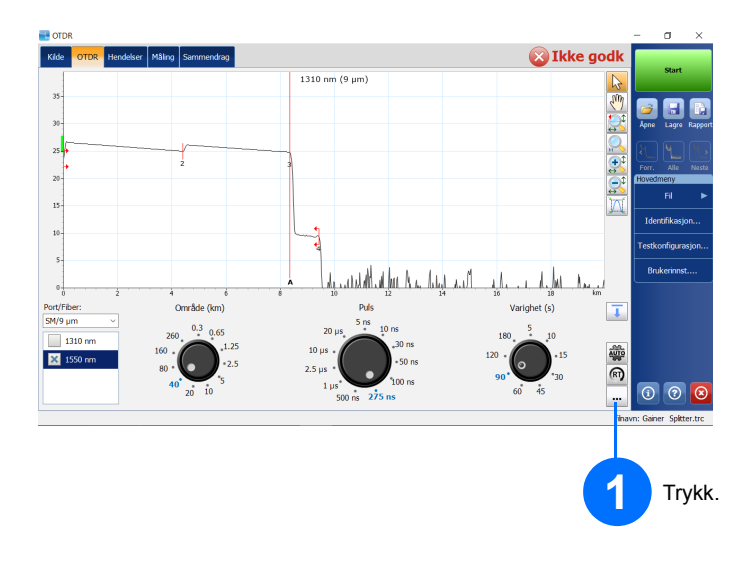

### **Bruke gjennomsnittsmodus**

I gjennomsnittsmodus utfører enheten en serie med opptak i henhold til avstanden, pulsbredden og tidsspennet, og viser gjennomsnittsresultater på skjermen.

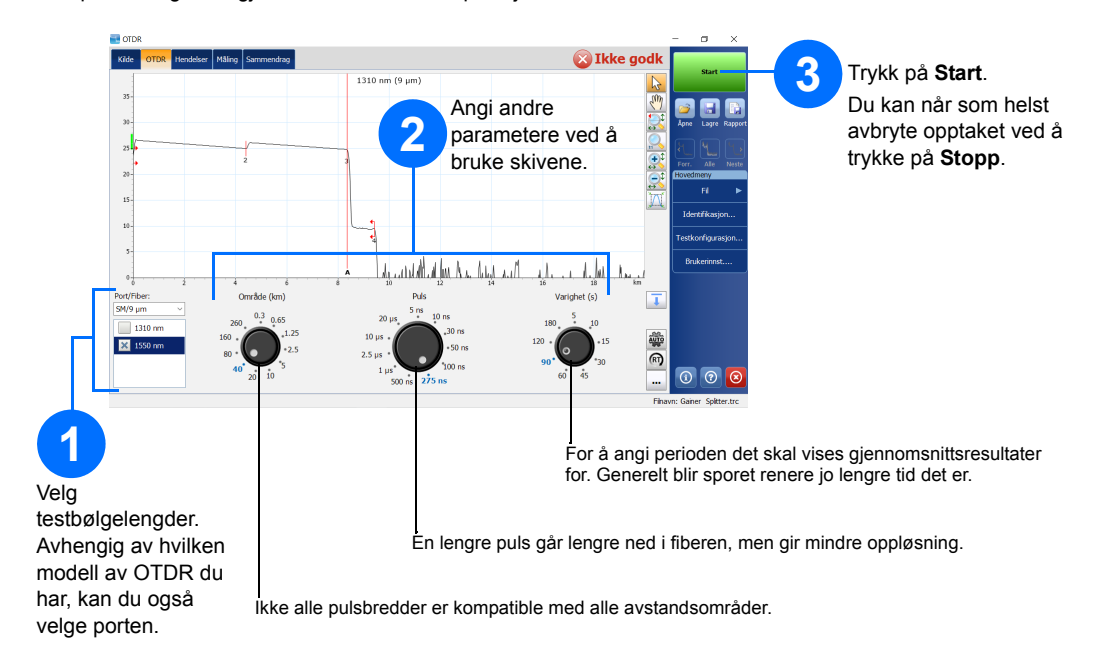

## Bruke funksjonen for automatiske innstillinger

Auto-knappen er der for å hjelpe deg med å angi enheten raskt ved automatisk å evaluere de beste opptaksinnstillingene i samsvar med fiberlinken som er koblet til enheten. Innstillingsvalget utføres når du trykker på Start.

Merk: Når du bruker Auto-innstillingsfunksjonen, er ikke Puls- og Avstand-skivene tilgjengelige i vinduet.

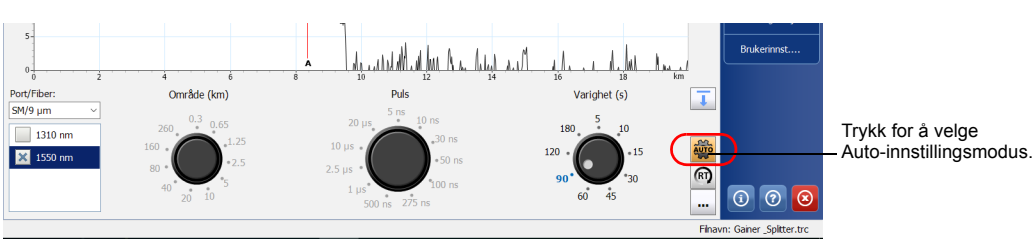

### **Bruke sanntidsmodus**

I sanntidsmodus overvåker enheten fiberlinken og angir endringer som oppstår umiddelbart. Denne modusen er tilgjengelig for bare én bølgelengde om gangen.

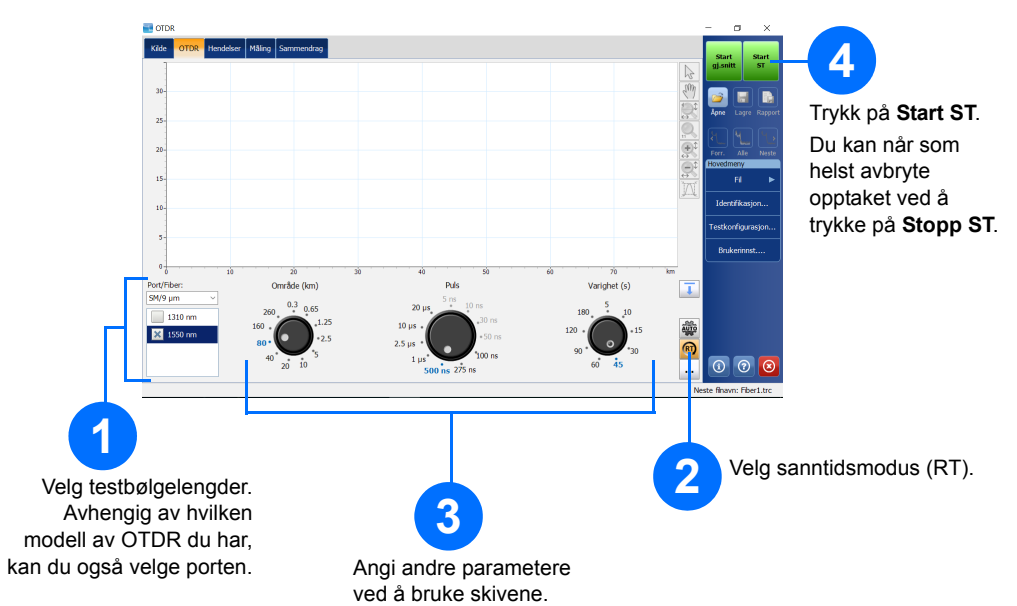